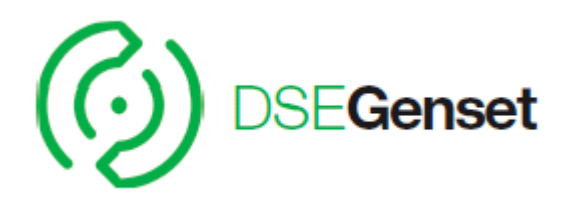

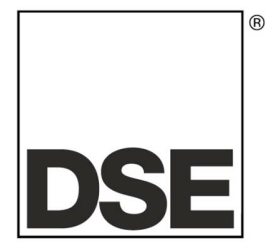

# DSE8660 snabbstartguide

Dokument nummer 057-120

# JO's Marin & Industrielektriska AB

Ruskvädersgatan 13 418 34 göteborg 031-92 59 17 0706-92 59 17 info@jobatel.com www.jobatel.com

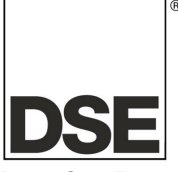

Deep Sea Electronics Plc Highfield House Hunmanby North Yorkshire YO14 0PH ENGLAND

Sales Tel: +44 (0) 1723 890099 Sales Fax: +44 (0) 1723 893303

E-mail: <u>sales@deepseaplc.com</u> Website: www.deepseaplc.com

#### DSE Model 8660 seriens Kontroll och instrumentsystemets Operatörs Manual

© Deep Sea Electronics Plc

Alla rättigheter reserverade. Ingen del av denna publikation får reproduceras i någon materiell form (inklusive fotokopiering eller förvarar den i ett medium med elektroniska medel eller andra) utan skriftligt tillstånd från upphovsrättsinnehavaren, utom i enlighet med bestämmelserna i upphovsrättslagen, Designs and Patents Act 1988. Ansökningar om upphovsrättsinnehavarens skriftliga tillstånd att reproducera någon del av denna publikation bör riktas till Deep Sea Electronics Plc på adressen ovan.

Den DSE logotyp och namn DSEUltra, DSEControl, DSEPower, DSEExtra, DSEMarine och DSENet är brittiska registrerade varumärken som tillhör Deep Sea Electronics PLC.

Alla hänvisningar till varumärkesskyddade produkten namn som används i denna publikation ägs av sina respektive företag.

Deep Sea Electronics Plc förbehåller sig rätten att ändra innehållet i detta dokument utan föregående meddelande.

#### Ändringar sedan den senaste publikationen

| Anaringar |             |
|-----------|-------------|
| Amd. Nr.  | Kommentarer |
|           |             |
|           |             |
|           |             |
|           |             |

#### Förtydligande av noteringar som används i denna publikation.

|         | Viktigt att notera för att ett förfarande skall kunna säkerställas korrekthet.                                            |
|---------|----------------------------------------------------------------------------------------------------|
| VARSEL! | Anger ett förfarande eller praxis, som, om det inte strikt följs, kan resultera i skador eller förstörelse av utrustning. |
|         | Anger ett förfarande eller praxis, som kan resultera i personskador eller dödsfall om den inte följs korrekt.             |

| 1<br>1.                                                                         | <b>INT</b><br>.1                                                                  | RODUCTION4<br>KOMMUNIKATIONSPORTAR                                                                                                    | <br>5     |
|---------------------------------------------------------------------------------|-----------------------------------------------------------------------------------|----------------------------------------------------------------------------------------------------|-----------|
| 2                                                                               | BES                                                                               | SKRIVNING AV KONTROLLENHETEN                                                                                                    | 5         |
| 3<br>3.<br>3.                                                                   | SN/<br>.1<br>.2                                                                   | ABBSTARTGUIDE                                                                                                    | 533       |
| 4<br>4<br>4                                                                     | VIS<br>.1<br>.2<br>.3                                                             | NING AV INSTRUMENT SIDOR                                                                                                    | 122       |
| 5                                                                               | SEF                                                                               | RIAL PORT13                                                                                                    | \$        |
| 6                                                                               | RS4                                                                               | 485 SERIAL PORT16                                                                                                    | ;         |
| 7                                                                               | AB                                                                                | OUT17                                                                                                    | ,         |
| 8                                                                               | DA                                                                                | TA LOGG SIDOR18                                                                                                    | ;         |
| 9                                                                               | HÄI                                                                               | NDELSELOGG19                                                                                                    | )         |
| 10                                                                              | K                                                                                 | ONFIGURATION AV LED DIODER20                                                                                                    | )         |
| 11                                                                              | P                                                                                 | ANELBESKRIVNING21                                                                                                    | l         |
| 12<br>12<br>12<br>12<br>12<br>12<br>12<br>12<br>12<br>12<br>12<br>12<br>12<br>1 | FI<br>2.1<br>2.2<br>2.3<br>2.4<br>2.5<br>2.6<br>2.7<br>2.8<br>2.9<br>2.10<br>2.11 | UNKTIONER23STOP MODE24AUTOMATISKT LÄGE24MOTORN GÅR25BUS LÄGE25NÄT LÄGE25STOPP SEKVENS25MANUELLT LÄGE26VÄNTA I MANUELLT LÄGE26STOPP SEKVENS26STOPP SEKVENS26VÄNTA I MANUELLT LÄGE26STOPP SEKVENS26STOPP SEKVENS26STOPP SEKVENS26STOPP SEKVENS26STOPP SEKVENS26STOPP SEKVENS26STOPP SEKVENS26STOPP SEKVENS26STOPP SEKVENS26TEST LÄGE27 |           |
| 13                                                                              | S                                                                                 | KYDD                                                                                                    | \$        |
| 14                                                                              | IN                                                                                | IDIKATIONER                                                                                                    | ;         |
| 15                                                                              | V                                                                                 | ARNINGAR                                                                                                    | )         |
| 16                                                                              | E                                                                                 |                                                                                                    | )         |
| 17                                                                              | R                                                                                 |                                                                                                    | )         |
| 18<br>18<br>18<br>18                                                            | К.<br>8.1<br>8.2<br>8.3                                                           | ALENDER                                                                                                    | <br> <br> |
| 19                                                                              | P                                                                                 | ANEL NAVIGATION                                                                                                    | 2         |
| 20                                                                              | P                                                                                 | ANEL ÅTKOMST33                                                                                                    | ;         |
| 21                                                                              | Jl                                                                                | USTERBARA PARAMETRAR                                                                                                    | ł         |
| 22                                                                              | K                                                                                 | ONFIGURERING UNDER DRIFT                                                                                                    | ;         |
| 23                                                                              | FI                                                                                | ELSÖKNING                                                                                                    | 5         |

# **1 INTRODUCTION**

Detta dokument innehåller detaljerade installation och drift krav DSE7000 serie moduler, en del av DSEUltra ® sortiment.

Den manual utgör en del av produkten och skall behållas under hela produktens livslängd. Om produkten är godkänd eller levereras till en annan part, se till att detta dokument skickas till dem som referensmaterial. Detta är *inte en kontrollerad handling*. Du kommer inte automatiskt bli informerad om nyheter. Alla framtida uppdateringar av detta dokument kommer att finnas med på DSE hemsida www.deepseaplc.com

**DSE 8660 serien** är utformad för att kunna ge olika nivåer av funktioner med en gemensam plattform. Detta ger generator byggaren en större flexibilitet i val av kontrollmodul för varje specifik applikation.

**DSE 8660 seriens** moduler har utformats för att generatoroperatören skall kunna starta och stoppa generatorn, och om så krävs, överföra belastningen manuellt eller automatiskt.

**DSE 8660** modulen övervakar motorn, indikerar status och eventuella fel, stoppar motorn automatiskt och indikerar maskinbortfall med LARM LJUD. LCD displayen visar eventualla fel.

The powerful ARM microprocessor contained within the module allows for incorporation of a range of complex features:

Text baserad LCD-display **RMS** spänning övervakning. Helt konfigurerbara ingångar för användning såsom larm eller en rad olika funktioner. R.O.C.O.F. and Vector shift som aktiveras vid parallel körning med nät

Med hjälp av en PC och 8660-serien konfigurationsprogrammet kan man ändra utvalda operativa sekvenser, timers och larm utlösning.

Dessutom möjliggör modulens inbyggd konfigurationsknappar justering av denna information.

Panelen har en robust plastkapsel avsedd för front panelmontage. Anslutningar är via jackbara kontakter och uttag.

### 1.1 KOMMUNIKATIONSPORTAR

| USB Port             | USB2.0 port används för kommunikation med PC som har lämplig DSE      |  |
|----------------------|-----------------------------------------------------------------------|--|
|                      | mjukvara.                                                             |  |
|                      | Max avstånd 6m                                                        |  |
| Serial Communication | RS232 and RS485 are both fitted but and provide independent operation |  |
| RS232 Serial port    | Ej – isolerad port                                                    |  |
| -                    | Max Baud rate 115K baud subject to S/W                                |  |
|                      | TX, RX, RTS, CTS, DSR, DTR, DCD                                       |  |
|                      | Hanne 9 vägs D typ Kontakt                                            |  |
|                      | Max distance 15m                                                      |  |
| RS485 Serial port    | Isolerad                                                              |  |
| -                    | Data connection 2 wire + common                                       |  |
|                      | Half Duplex                                                           |  |
|                      | Data direction control for Transmit (by s/w protocol)                 |  |
|                      | Max Baud Rate 19200                                                   |  |
|                      | Extern avstängning krävs (120 $\Omega$ )                              |  |
|                      | Max common mode offset 70V (on board protection transorb)             |  |
|                      | Max avstånd 1.2km                                                     |  |
| USB Port             | USB2.0 port används för kommunikation med PC som har lämplig DSE      |  |
|                      | mjukvara.                                                             |  |
|                      | Max avstånd 6m                                                        |  |

# 2 BESKRIVNING AV KONTROLLENHETEN

I följande avsnitt beskrivs funktioner och knappar på modulen.

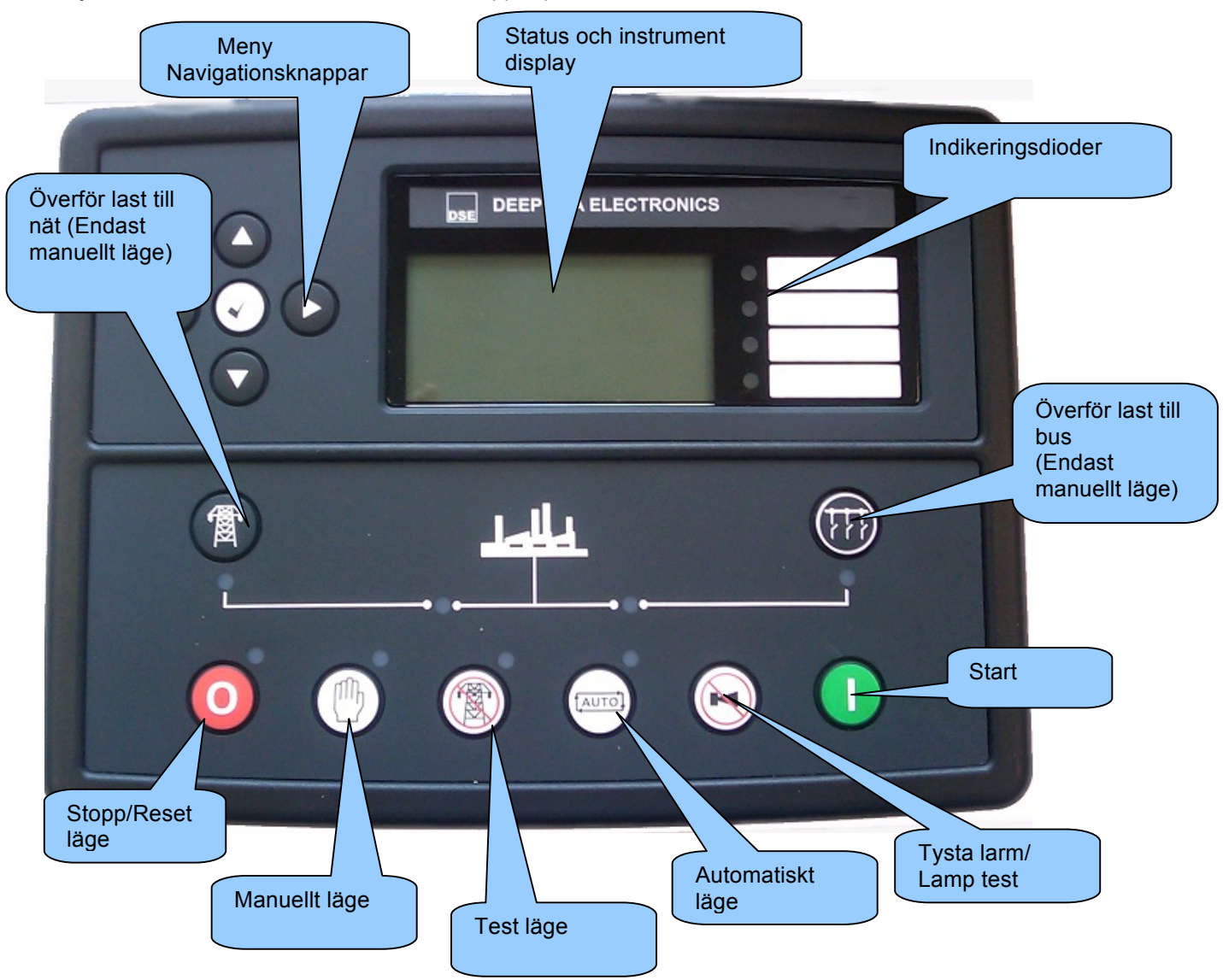

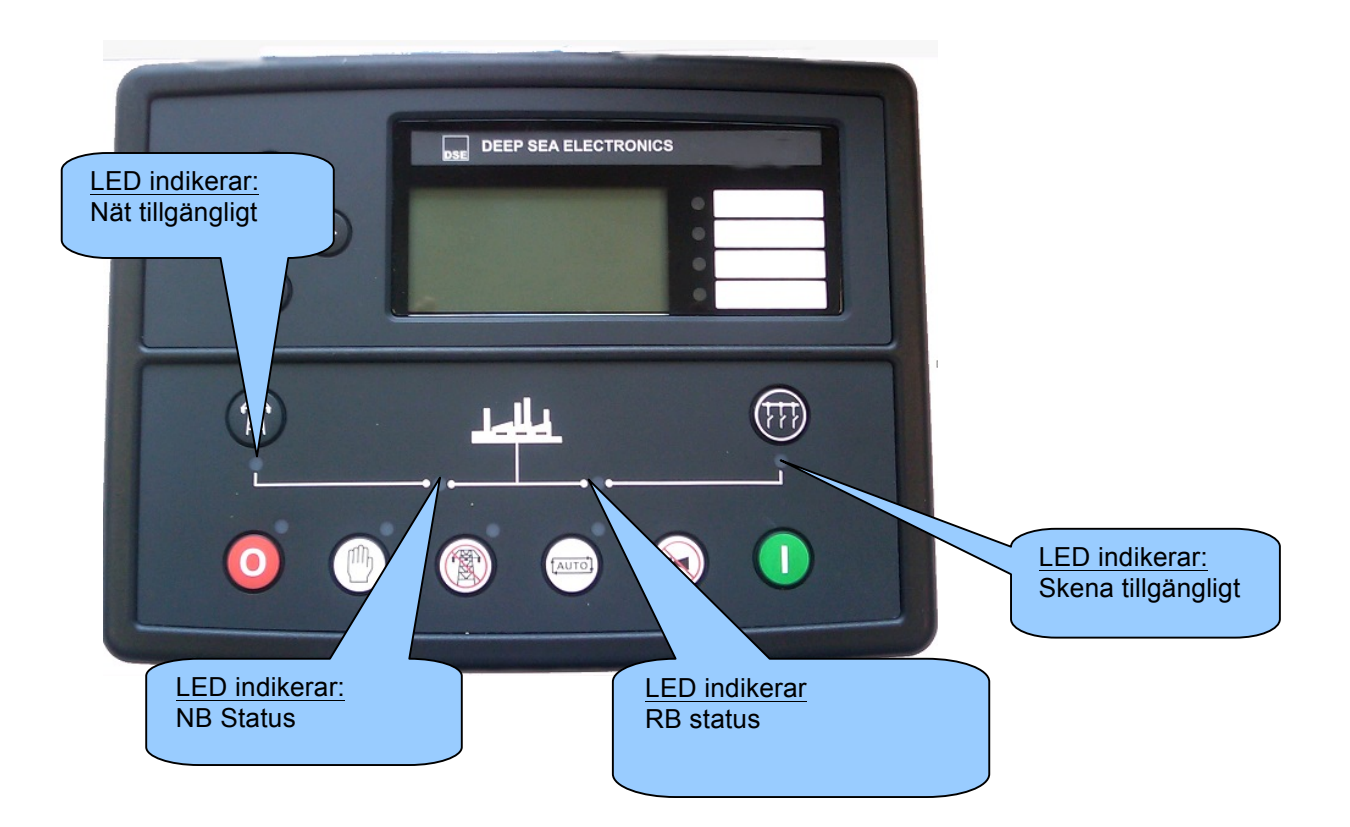

## **3 SNABBSTARTGUIDE**

Detta avsnitt ger en snabbguide av modulens funktioner.

#### 3.1 START AV MOTOR

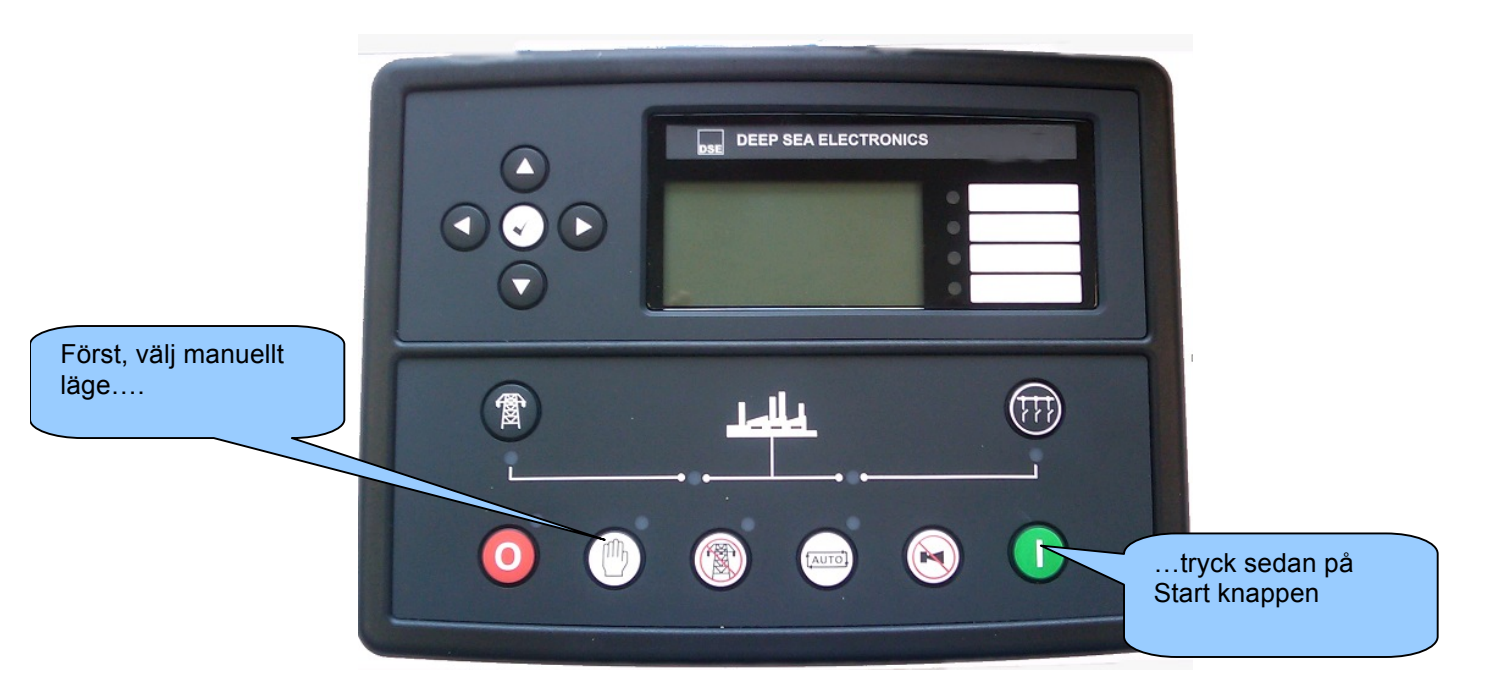

**NOTERA:**- För ytterligare detaljer, se avsnittet "FUNKTIONER" i den här handboken.

#### 3.2 STOPP AV MOTOR

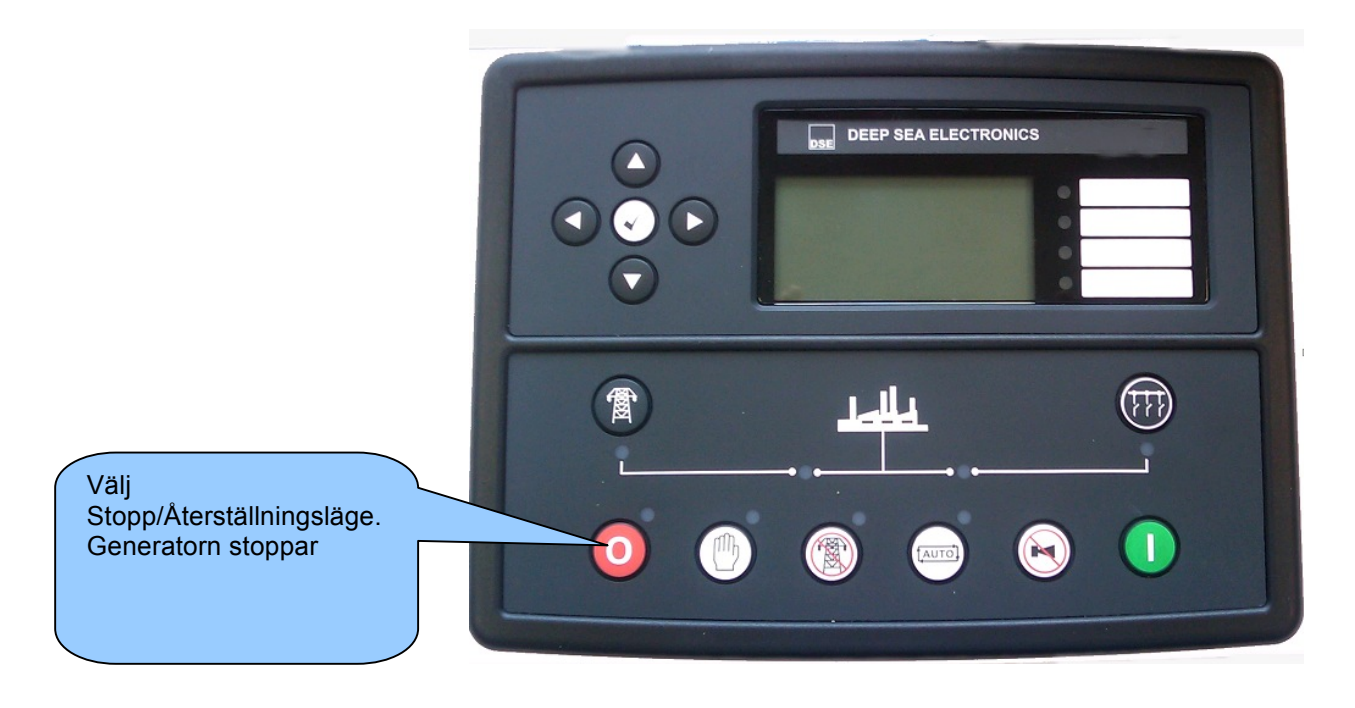

**NOTERA:-** För ytterligare detaljer, se avsnittet "FUNKTIONER" i den här handboken.

# 4 VISNING AV INSTRUMENT SIDOR

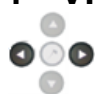

Knappen används för att bläddra mellan olika sidor av information.

#### <u>Exampel</u>

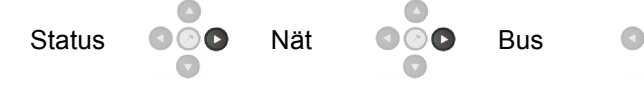

Osv tills slutet på listan nås och listan börjar om från början.

Hela listan över sidorna och informationen som visas kan ses i följande avsnitt.

När den har valts stannar LCD displayen tills användaren trycker igen, displyen återgår till att vis status efter en tid av inaktivitet.

Om inga knappar trycks in under en instrumentvisningssida kommer instrumenten att automatisk bläddra fram.

Automatbläddringen och sidvisninstid kan ställas in genom att använda Front Panel Editor.

| Module Timers                                                  |                                                                                                    |
|----------------------------------------------------------------|----------------------------------------------------------------------------------------------------|
| Interface Timers LCD Page Timer 5m                             | Bilden visar fabriksinställingarna för sidvisning<br>och bläddring, bilden är tagen från DSE<br>konfigurationsmjukvaran. |
| För att bläddra igenom instrumenten på sidan som visas används | knappen.                                                                                                    |

Efter en tid av inaktivitet återvänder displayen till status visning.

Om ett larm går när man tittar på sidan Status, visas Larm automatiskt för att upplysa operatören om larmet.

### 4.1 STATUS

Status är startsidan som visas i listan över sidor.

Denna sida kan konfigureras genom att använda DSE konfigurationsmjukvara.

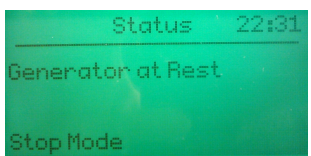

| y On Delay | 00:00                             |
|------------|-----------------------------------|
| 2157       | 43A                               |
| 3737       | 47.5Hz                            |
| ØkW        | 0.00pf                            |
|            | y On Delay<br>215V<br>373V<br>ØkW |

Fabriksinställningarna på status skärmen visar att motorn är ...och att motorn går. stoppad.

Innehållet på denna sidan varierar beroende på konfigurationen som gjorts av generator tillverkaren.

Displayen ovanför visar fabriksinställningarna nedanför är konfigurations mjukvaran.

| Config<br>Home Pa<br>Hom | g <b>urable Status S</b><br>age<br>1e Page Mode 🔹 | creens                     |          | 'Stopp Läge' etc v<br>i displayed på Ho<br>Page | visas<br>ome<br>Summering av instrument |
|--------------------------|---------------------------------------------------|----------------------------|----------|-------------------------------------------------|-----------------------------------------|
| Displaye                 | ed Pages                                          |                            |          |                                                 | visas när motorn går.                   |
| Page 1                   | Summary screen                                    | ✓ Page 6                   | Not Used | •                                               |                                         |
| Page 2                   | Not Used                                          | - Page 7                   | Not Used | •                                               |                                         |
| Page 3                   | Not Used                                          | <ul> <li>Page 8</li> </ul> | Not Used |                                                 | Andra sidor kan konfigureras att        |
| Page 4                   | Not Used                                          | <ul> <li>Page 9</li> </ul> | Not Used | •                                               | visas automatiskt när motorn går.       |
| Page 5                   | Not Used                                          | Page 10                    | Not Used | <b>•</b>                                        |                                         |
|                          |                                                   |                            |          |                                                 |                                         |

**A** NOTERA:- Följande avsnitt ger information om instrument sidor, bläddringsfunktioner oavsett vilken sida som är konfigurerad att visas på status sidan.

# 4.2 NÄT

Nät spänning (L1-N, L2-N, L3-N) Nät spänning (L1-L2, L2-L3, L3-L1) Nät Hz Nät Ampere Nät kW Nät kVA Nät kVA Nät kVA Nät kVAr Nät kWh, kVAh, kVArh Nät konfigurations typ Synchroscope Batterispänning

#### 4.3 SKENA

Sken spänning (L1-N, L2-N, L3-N) Sken spänning (L1-L2, L2-L3, L3-L1) Sken Hz Sken kW Sken kVAr Skena Driftsättnings sida

# 5 SERIAL PORT

Detta kapitel ger information om RS232 porten och externa modem (om sådan är inkopplad) Infromation som visas på displayen beror på hur module är konfigurerad.

# **A**NOTERA:- Fabriksinställningar för RS232 porten är att aktiveras utan inkopplat modem, vid 19200 baud, modbus slave address 10.

#### Exampel 1 – Modul kopplad till ett RS232 telefon modem

Innan DSE8610 seriens modul startar måste modemet vara startat. Med jämna mellan rum efter start kommer modemet att startas om för att försäkra att modemet inte "hänger sig"

Om DSE8610 modulen inte kommunicerar korrekt med modemet, kommer "Modem initialising" att visas på Serial port instrument sida.

Om modulen är inställd för "inkommande samtal" eller "inkommande och utgående samtal" och om modemet rings upp kommer det att svara efter två signaler (fabriksinställning). När en kontakt är etablerad kommer all data från PC:n till DSE8610 modulen att

Om modulen är inställd för "utgående samtal" eller "inkommande och utgående samtal" kommer modulen att ringa upp varje gång ett larm inträffar. <u>Notera:</u> det är inte alla larm som ger en uppringning, detta beror på modulens konfiguration av händelseloggen. Alla händelser som är konfigurerade att visas i händelseloggen kommer att ge en uppringning.

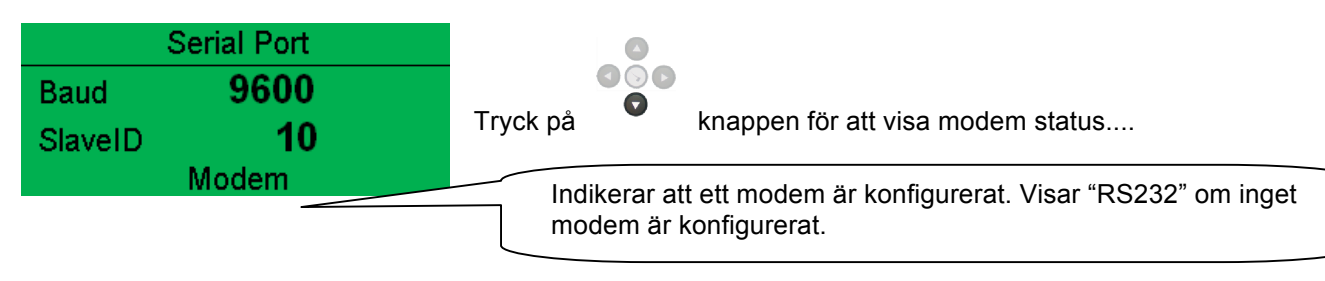

#### Exampel 1 fortsättning – Modem diagnostik

Modem diagnostik sidan visas genom att trycka på Knappen när *RS232 Serial Port* instrument sida visas. Om du har modem kommunikations problem kan denna informationen hjälpa dig med felsökningen.

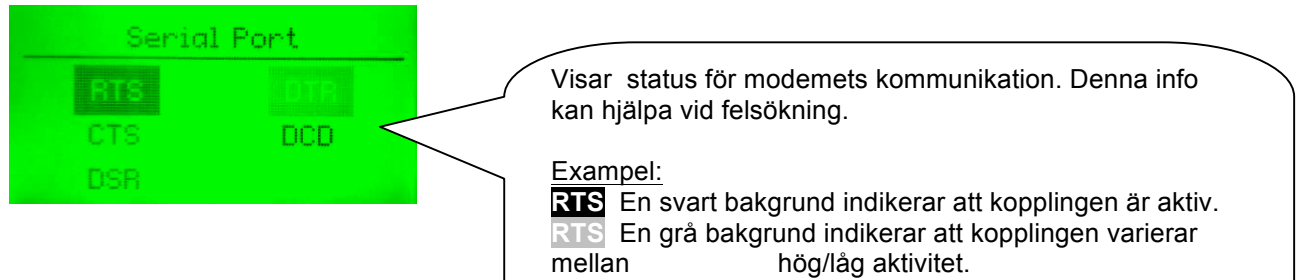

RTS Ingen bakgrund indikerar att kopplingen är inaktiv.

| Koppling | Beskrivning                                 |                        |
|----------|---------------------------------------------|------------------------|
| RTS      | Request To Send<br>(Förfrågan om att sända) | Flödeskontroll         |
| CTS      | Clear To Send (Klar att<br>sända)           | Flödeskontroll         |
| DSR      | Data Set Ready (Data klar)                  | Klar för kommunikation |
| DTR      | Data Terminal Ready (Data<br>terminal klar) | Klar för kommunikation |
| DCD      | Data Carrier Detect                         | Medem inkopplat        |

Modem Commands

Rx: OK

Tx: AT+IPR=9600

Rx: OK

Visar det senaste kommandot skickat till modemet och resultatet av detta.

#### Modem inställnings sekvens

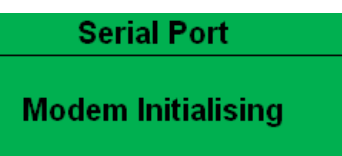

Om modemet och DSE8610 modulen kommunicerar:

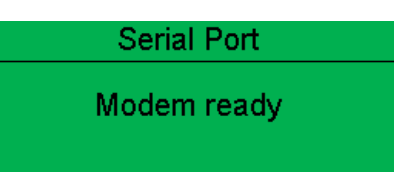

Om kommunikationen bryts mellan modem och modulen kommer modemet automatiskt startas om och göra ett nytt försök:

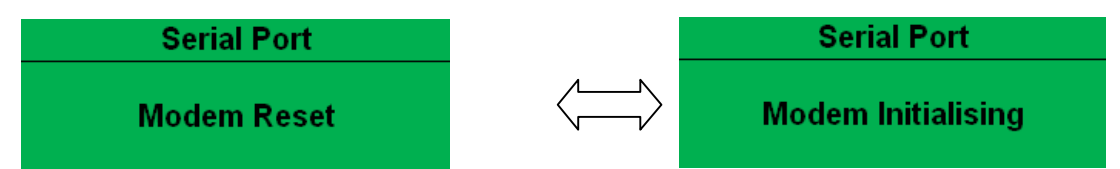

Om modulen inte kan kommunicera med modemet kommer displayen att skifta mellan 'Modem Reset' och 'Modem Initialising' eftersom modulen startar om modemet och försöker kommunicera igen, detta pågår tills kommunikationen återupptas mellan modem och modul.

Kontrollera isåfall modemets anslutiningar.

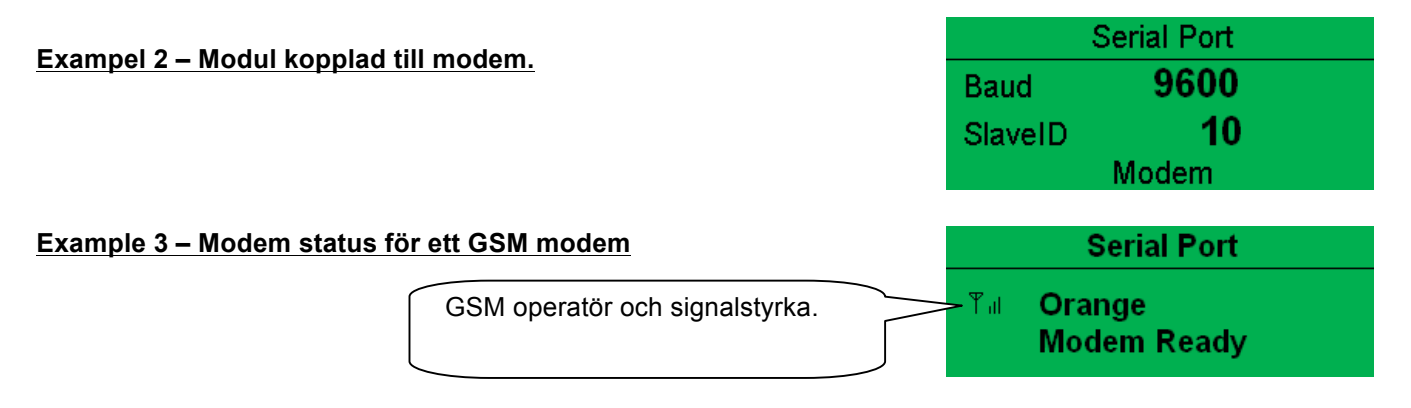

Många GSM modem har LED dioder som indikerar status och ringningsindikator. Detta kan också hjälpa vid felsökning.

Vid GSM kopplings problem, försök att ringa DATA nummret på SIM-kortet med en vanlig telefon. Modemet borde svara efter två signaler som följs av modemets "pipande". Om detta inte sker, kontrollera modemets anslutningar och kontrollera att SIM-kortet är ett DATA SIM-kort och att det kan fungera som data modem. DATA är inte det samma som FAX eller GPRS och kallas ofta för Circuit Switched Data (CSD) av SIM operatören.

NOTERA: När GSM modem används är det viktigt att DATA ENABLED SIM används. Detta är ofta ett annat nummer och kallas Circuit Switched Data (CSD) av SIM operatören.

Om GSM modem inte köps av DSE, kontrollera att det är korrekt konfigurerat för att fungera vid 9600 baud. Du kanske måste installera terminal programvara på din PC och konsultera din modem återförsäljare för att göra detta.GSM modem som köps från DSE är konfigurerade för att fungera ihop med 86XX seriens moduler

#### **RS485 SERIAL PORT** 6

Detta kapitel ger information om valda serial portar och externa modem. Infromation som visas på displayen beror på hur module är konfigurerad.

#### NOTERA:- Fabriksinställningarna för RS485 porten är att arbeta vid 19200 baud, modbus slave address 10.

#### Module RS485 porten konfigurerad för koppling till en modbus master

DSE86xx seriens modul fungerar som en modbus RTU slav enhet. I ett modbus system kan man endast ha en master, vanligast är en PLC, HMI system eller PC SCADA system.

| Serial Port |       |  |  |
|-------------|-------|--|--|
| Baud        | 19200 |  |  |
| SlaveID     | 1     |  |  |
|             | RS485 |  |  |

Mastern skickar förfrågan om information från modbusen slav (DSE86XX Modul serien) och kan i kontroll system också skicka förfrågan om att ändra operations läge. Om inte mastern skickar förfrågan är slaven"tyst" i data länken.

Modulen är fabriksinställd för att kommunicera vid 19200 baud, modbus slave address 10. För att använda RS485 porten, kontrollera att 'port usage' konfigurerad genom att använda DSE konfigurationsmjukvara.

Nedanstående inställningar krävs.

| Serial Port Configuration |                |  |  |  |
|---------------------------|----------------|--|--|--|
| Slave ID                  | ÷ 10           |  |  |  |
| Baud Rate                 | 19200 -        |  |  |  |
| Port Usage                | R5485 👻        |  |  |  |
| Alarm num                 | per            |  |  |  |
|                           |                |  |  |  |
| Connection So             | Hings          |  |  |  |
| Connection se             | ungs           |  |  |  |
| Master inactivit          | y timeout 5s — |  |  |  |

'Master inactivity timeout' borde vara minst dubbla vädret av systemets scan tid. Till exempel, om modbus master PLC skickar förfrågan om data från DSE86XX modbus slav en gång per sekund skall Master inactivity timeout vara inställd på minst 2 sekunder.

# 7 ABOUT

Innehåller viktig information om modulen och firmware version.

Modul Typ (tex. 8610) Application Version – version av modulens huvud firmware fil – Updatera genom att använda firmware updateraren: Firmware Update Wizard i DSE konfigurationsmjukvaran. USB ID – Identifiering av PC USB koppling Analogue Measurements software version Firmware Update Boot loader software version

Ethernet sidor

Uppdatera nätverk genom att använda DSE konfigurationsmjukvaran..

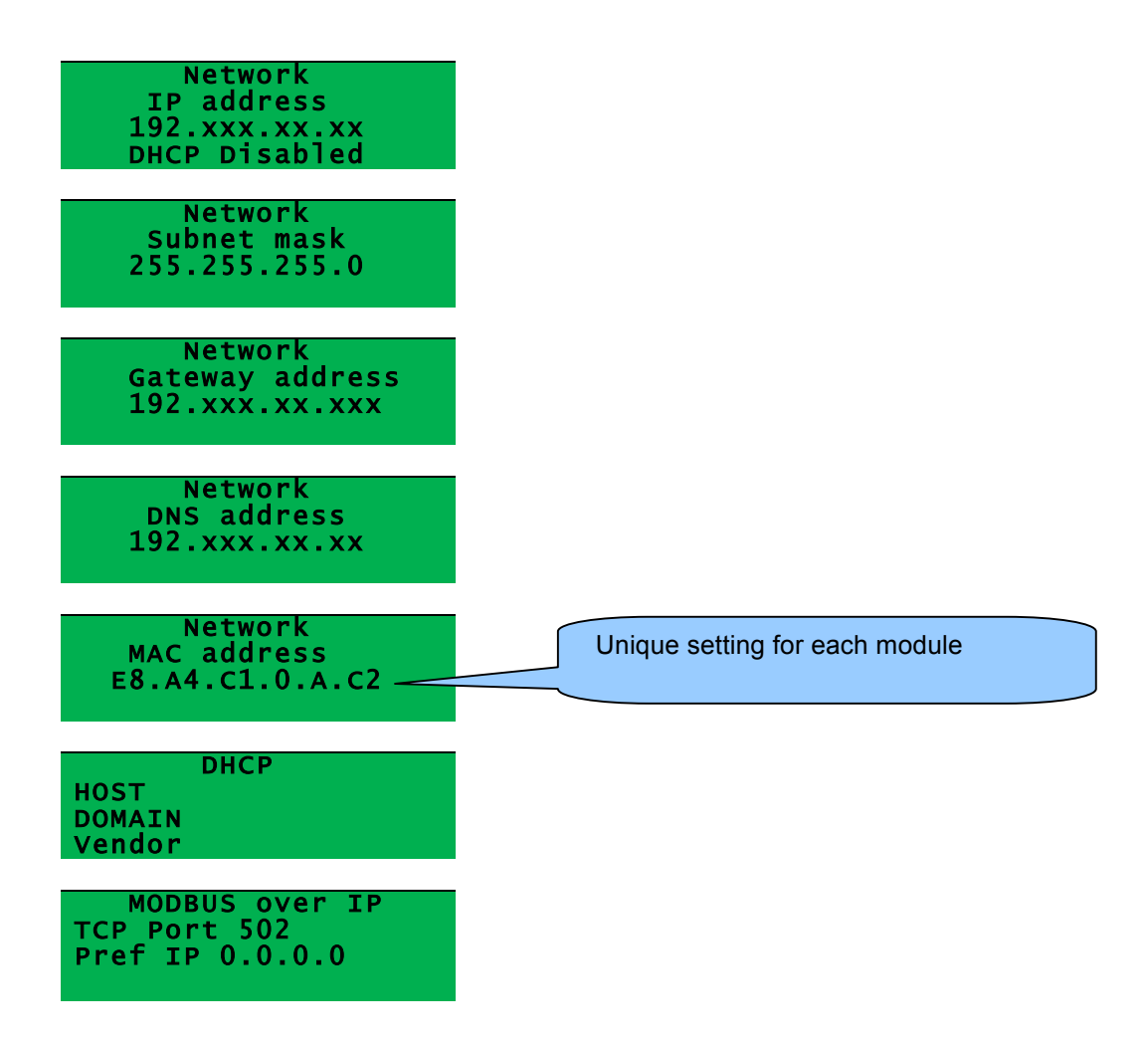

# 8 DATA LOGG SIDOR

Data logg sidorna visar information beroende på modulens konfiguration.

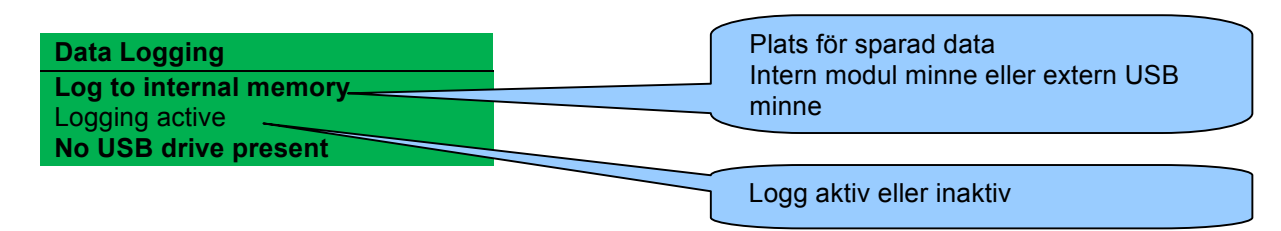

När USB minne är satt i USB port visas:

| Data Logging            |
|-------------------------|
| Log to USB drive        |
| Logging active          |
| Do not remove USB drive |

# NOTERA:- Ta endast bort USB minne genom att använda följande metod(se nedan).

Tryck och håll innne  $\bigodot$  knappen tills "Ok to remove USB drive" visas.

Data LoggingLog to USB driveLogging activeOk to remove USB drive

Detta tillåter säker borttagning av USB utan att information skadas.

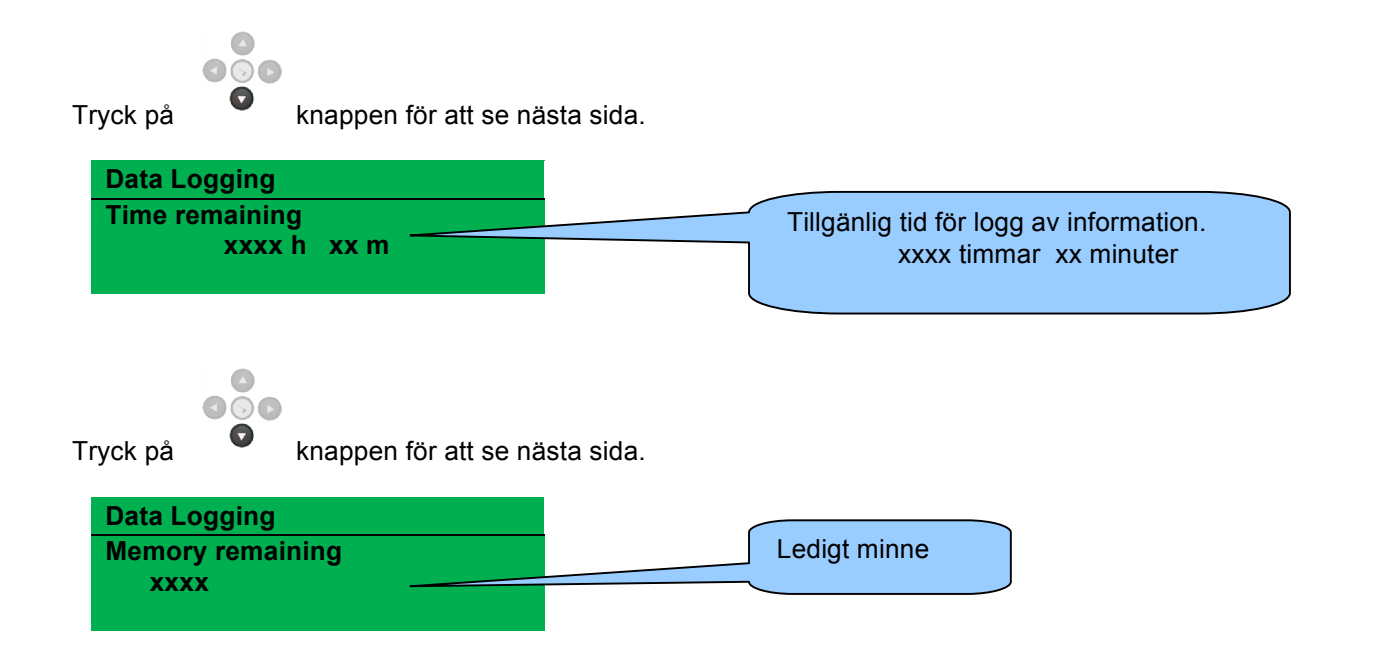

# 9 HÄNDELSELOGG

DSE8600 seriens moduler kan logga alarm och/eller status förändringar. 86xx seriens log kan spara upp till 250 händelser.

Med fabriksinställningar inkluderar händelseloggen Stopp alarm och elektirska fel alarm (Händelseloggen innehåller inte Varnings alarm, men modulen kan konfigureras Med hjälp av DSE konfigurationsmjukvara..

| Event Log                                                                                  |                                                                     |                                                                                                    |
|--------------------------------------------------------------------------------------------|---------------------------------------------------------------------|----------------------------------------------------------------------------------------------------|
| Display Options<br>Module display Options                                                  |                                                                     | Exampel som visar en möjlig<br>konfiguration av DSE8600<br>seriens Händelselogg (DSE<br>konfigurationsmiukvara) |
| Logging Options Log the following events to the event log Power up Mains fail Mains Return | Shutdown alarms 💟<br>Electrical trip alarms 💟<br>Latched warnings 🔲 | Detta visar också<br>fabriksinställningarna för<br>modulen. (Endast Stopp larm<br>och status loggas).           |

När loggen är full kommer stop larm att ersätta de äldst loggade händelserna. Därför innehåller loggen endast de senaste händelserna. Modulen loggar larmet, datum och tid för händelsen.

000

För att se händelseloggen, tryck på

för att bläddra fram till händelseloggen.

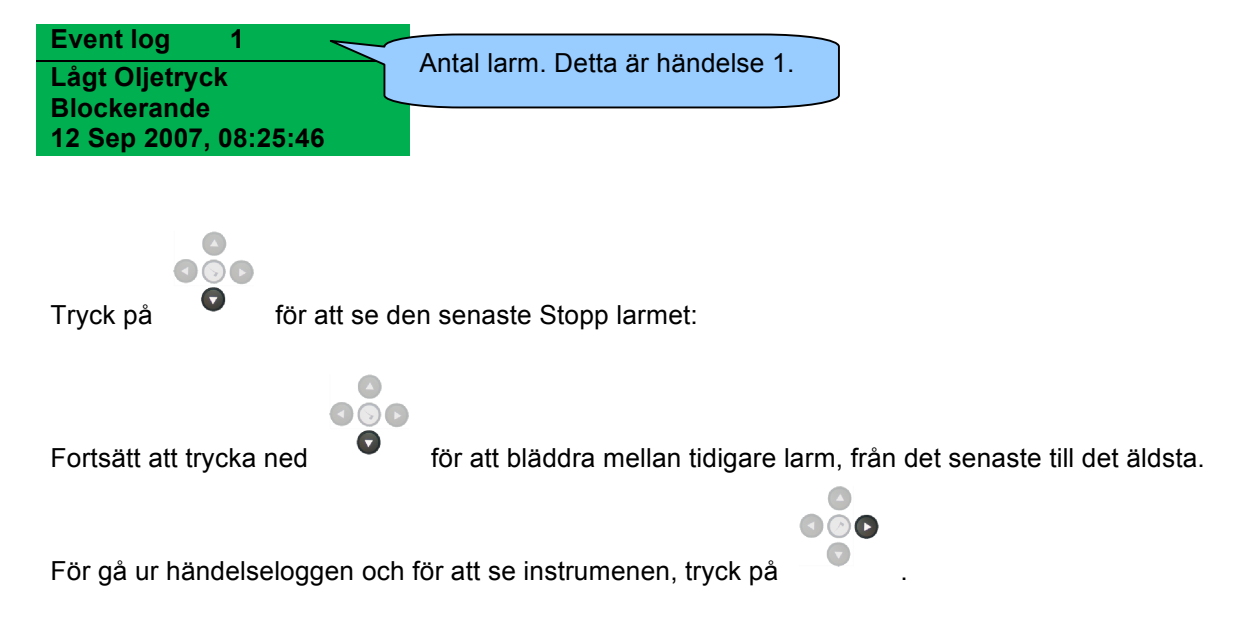

# **10 KONFIGURATION AV LED DIODER**

Dessa LED kan konfigureras av användaren för att indikera ett hundratal olika funktioner som baseras på:-

**Indikeringar** – övervaka digital input och indikerar functioner - så som *Batteri laddare på, spjäll öppet etc*.

**VARNINGAR** och **STOPP** – Indikerar specifika Varningar eller STOPP larm som visas på skärmen – så som *Lågt Oljetryck STOPP, Låg kylarvätska nivå etc.* 

Status Indikeringar – Indikerar aktuella händelser – så som Övervakning PÅ, Förvärmning, Panelen Låst Generatortillgänglig etc..

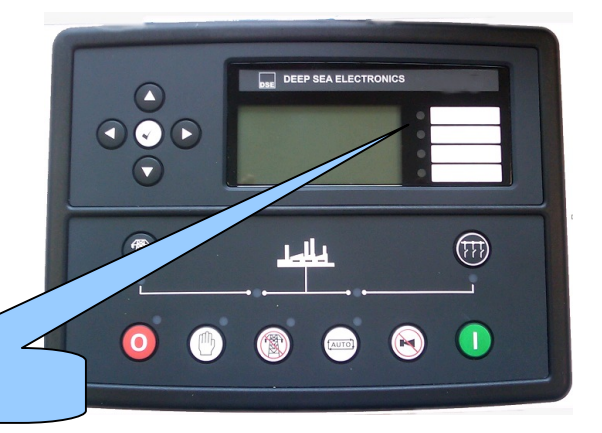

Konfigurerabara LEDs

# **11 PANELBESKRIVNING**

| Stopp / Posst                                                                                                  |       |
|----------------------------------------------------------------------------------------------------|-------|
| Denna knannen stonner aggregatet och rensar all larm                                                           |       |
|                                                                                                    |       |
| Om motorn går och 🤍 knappen trycks in kommer modulen automatiskt att                                           |       |
| att flytta lasten från generatorn/generatorerna till Nätet. Skulle en fjärrstart signal komma när denna        |       |
| knapp är aktiv, kommer motorn inte att starta.                                                                 |       |
|                                                                                                    |       |
| Manuellt läge                                                                                                  |       |
| Detta tillåter manuell kontroll av funktioner, enheten startar vid tryck nå 🕛 knannen och motorn går           |       |
| utan last. Om generatorn går utan last i <b>Manuell läge</b> och en <b>fjärrstart signal</b> kommer, då kommer |       |
| enheten automatiskt att ställa systemet i reservkrafts drift. När fjärrstart signal kommer                     | ጠ ከ   |
| cenerator/generatorerna gå med last tills operatören trycker nå STOP/RESET' eller 'ALITO'                      |       |
|                                                                                                    |       |
|                                                                                                    |       |
| Automatiskt läge                                                                                               |       |
| I detta läge styr enheten generatorn automatiskt.                                                              |       |
| Modulen övervakar fjärrstartsignaler och nät status, när fjärrstartsignal ges startar aggregatet               |       |
| automatisk och last kopplas på.                                                                                |       |
|                                                                                                    |       |
| Om start signalen försvinner, kommer enheten automatiskt att koppla från lasten och motorn stannar             |       |
| efter avkylnings tid. Enheten är i vänteläge till nästa start order ges.                                       |       |
|                                                                                                    |       |
| Test läge                                                                                                    |       |
| Detta läge tillåter last prov av generatorn.                                                                   |       |
| Ltest läge kommer modulen att vid tryck på 🕕 start knannen och skicka start signal via MSC länk till           |       |
| deneratorn. Generatorn kommer att gå med last i paralleldrift med nätet                                        |       |
|                                                                                                    |       |
| Start                                                                                                    |       |
|                                                                                                    |       |
| Denna knapp är endast aktiv i test läge 🤎 eller manuellt läge 🌱 .                                              |       |
| Tryck på denna knapp startar motorn utan last i manuellt läge och med last i test läge                         |       |
| Mute / Lamp Test                                                                                               | - 💙 - |
| Mute / Lamp Test                                                                                               |       |
| Denna knappen tystar alla liud alarm och testar alla LED dioder.                                               |       |
|                                                                                                    |       |
|                                                                                                    |       |

| NB Till<br>Denna knapp styr brytar växlingen, och har två funktioner.:                                                                                                    | 倒     |
|----------------------------------------------------------------------------------------------------|-------|
| När fasning inte behövs, kommer ett tryck på denna knapp, när nätet är tillgängligt.i manuellt mode, att överföra lasten från Skenan till nätet.                                                                 | M     |
| När fasning är möjlig, kommer ett tryck på denna knapp, när nätet är tillgängligt i manuellt mode.<br>Innebära att Skenan vill fasa in mot nätet och NB går till. Sedan frånkopplas Skenan, efter<br>avlastning. |       |
| ANOTERA:- denna knapp är endast aktiv i manuellt läge                                                                                                    |       |
| RB Till<br>Denna knapp styr brytar växlingen, och har två funktioner.:                                                                                                    | (777) |
| När fasning inte behövs, kommer ett tryck på denna knapp, när nätet är tillgängligt.i manuellt mode, att överföra lasten från Nätet till Skena                                                                   |       |
| När fasning är möjlig, kommer ett tryck på denna knapp, när nätet är tillgängligt i manuellt mode.<br>Innebära att skenan vill fasa in mot nätet och RB går till. Skenan är nu i parallell drift med Nätet.      |       |
| <b>A</b> NOTE:- NOTERA:- denna knapp är endast aktiv i manuellt läge                                                                                                    |       |
| Meny navigation                                                                                                    |       |
| Används för att bläddra mellan olika sidor, instrument och för konfiguration.                                                                                                    |       |

# **12 FUNKTIONER**

Följande beskrivning är sekvenser som sker om module som används har fabriksinställningar från tillverkaren.

Kom ihåg att om Ni har köpt ett helt generator set eller kontroll panel från er återförsäljare, så kommer modulens funktioner troligen ha ändrats av återförsäljaren för att passa deras specifika krav.

Kontrollera alltid vilka konfigurationer som gjorts för att exakt veta vilka sekvenser och timers som utförs av modul i fält.

#### Alternativa funktioner

Beroende på konfigurationen av ditt system från generator tillverkaren kan systemet ha valbara konfigurations möjlightere, tex för att välja mellan 50Hz och 60Hz i drift. Om så är fallet kommer din generator tillverkare att informera hur man väljer detta (vanligtvis med extern knapp eller genom att ändra konfigurationen i konfigurationsmjukvaran.

#### 12.1 STOP MODE

Stopp läge aktiveras genom att trycka på 🧿 knappen.

I stopp läge kommer modulen kommer modulen omedelbart att ta bort last från busen innan motorn stannar.

Alla larm som löst ut och åtgärdats återställs.

Motorn startar inte om modulen är i stopp läge. Om start signal kommer eller om nätet faller så startar motorn inte förrän modulen är i AUTO läge.

### 12.2 AUTOMATISKT LÄGE

**NOTERA:-** Om en digital ingång är inställd för *låst panel* och är aktiv, kommer att ändring av modulens läge inte vara möjlig. Visning på instrument och händelseloggar påverkas INTE av låst panel.

Aktivera automatiskläge genom att trycka på knappen 📟. Led lampa lyser när panelen är i automatisktläge.

I autoimatiskt läge kommer generatorn att fungera helt automatiskt, START och STOPP kräver ingen åtgärd från användaren.

vänta i automatiskt läge

Om en Start begäran görs, kommer startsekvensen börja. En Start begäran kan komma från följande källor:

Nätet är utanför gränsvärdena Hög nätbelastning, peek last begärna. Aktivation av AUX ingång har konfigurerats för *fjärrstart med last* eller *fjärrstart utan* last. Aktivation av AUX ingång har konfigurerats för *Aux Mains Failure*. Aktivering av kalender händelse Fjärrsignal från extern källa genom RS232 eller RS485 portarna.

Start sekvens

För att tillåta "falska start signaler". Det finns individuella start timers för olika typer av start signaler.

Skulle alla Start förfrågningar tas bort under Startfördröjnings tiden, kommer enheten att återgå till ursprungsläget.

Om start signal fortfarande finns efter start timerns slut, skickas start signal till motor via MSC data länk.

#### 12.3 MOTORN GÅR

när generatos skena är tillgänlig överförs lasten. Om så krävs, synkroniseras generator skena, med nätet. Detta sker automatiskt genom MSC länk.

Last rampning sker när detta är lämpligt, modulen kontrollerar generator busen för att ge kraft till last och/eller nät.

#### 12.4 BUS LÄGE

I detta läge ger generatorn ett viss värde av aktiv kraft (Kw), detta konfigureras i Parallell drift effekt parameter.

Hur mycket kraft som ges beror på kVAr/pf val: • KVAr – generatorn ger det antal KVAr som konfigurerats i *Parallell Var* parameter. The power faktorn är variabel för att uppnå detta.

⊙ Pf – generatorn ger den kraft enligt power faktorn som konfigurerats i *Load power factor* parameter. kVAr varierar för att uppnå detta.

### 12.5 NÄT LÄGE

Detta läge används för att ge en varierande mängd kraft för att bibehålla nätets import/export nivåer vid konfigurerade värden. Detta konfigureras i Parallell drift effekt parameter.

Hur mycket kraft som tas ifrån eller exporteras till nätet beror på val av kVAr/pf:

⊙ KVAr – generatorn ger tillräcklig KVAr för att import/export VAr vid konfigurerad nivå (*Parallell Var* nät power faktor) är variabel för att uppnå detta.

⊙ Pf – generatorn ger tillräcklig KVAr för att import/export VAr för att behålla nätets import/export nivå vid power faktorn konfigurerad i *Load power factor* parameter. Nätets KVAr är variabel för att uppnå detta.

Allt eftersom lasten ökar och minskar kan generatorn automatiskt starta eller stoppa beroende på konfiguration. Om alla startsignaler tas bort påbörjas stopp sekvensen.

#### **12.6 STOPP SEKVENS**

Timer finns för att säkerställa att Starta begäran har tagits bort permanent och inte bara är en kortsiktig tid.

Om det inte finns någon startsignal efter att timern gått ut kommer lasten föras över från generator busen till nätet.

### 12.7 MANUELLT LÄGE

**NOTERA:-** Om en digital ingång är inställd för *låst panel* och är aktiv, kommer att ändring av modulens läge inte vara möjlig. Visning på instrument och händelseloggar påverkas INTE av låst panel.

Aktivera manuellt läge genom att trycka på knappen 🖤. En LED diod bredvid knappen indikerar Manuell läge.

Manuellt läge tillåter operatören att starta och stoppa generatorn manuellt, och om så krävs, ändra tillståndet för lastöverföringsbrytare.

#### 12.8 VÄNTA I MANUELLT LÄGE

I manuellt läge kommer generatorn inte att atarta automatisk.

För att starta motorn tryck på knappen 🕛

#### 12.9 MOTORN GÅR

I manuellt läge är lasten inte kopplad till generatorn om inte en "belastnings begäran" görs. En laddnings begäran kan komma från en rad olika källor såsom:

Tryck på wappen för att överföra last till busen Nätet är utanför gränsvärdena. Aktivering av en AUX-ingång som har konfigurerats till *fjärrstart med last* eller *fjärrstart utan last*. Aktivering av AUX input som har konfigurerats för *Aux Mains Failure*. Aktivering från den inbyggda kalendern om den är inställd för att gå "med last" körning.

När bus och nät är i paralleldrift kan man:

Tryck på 🞯 knappen för att överföra till bus. Skenan lastas på, och NB slås från

Tryck på knappen för att överföra till nätet. Lasten förs över till nätet. Nätet fasas in och skenan lastas av, sedan slås RB Från

Tryck på 🖾 knappen för att återgå till automatiskt läge.

#### 12.10 STOPP SEKVENS

I manuellt läge går motorn tills:

Tryck på 🧐 stopp knappen och stoppsignal skickas till motorn.

Tryck på knappen. Generatorn känner av startsignaler och stopp timers innan auto läge stopp sekvens sker.

### 12.11 TEST LÄGE

**A** NOTERA:- Om en digital ingång är inställd för *låst panel* och är aktiv, kommer att ändring av modulens läge inte vara möjlig. Visning på instrument och händelseloggar påverkas INTE av låst panel.

Aktivera test läge genom att trycka på knappen. En LED lampa indikerar att modulen är i test läge.

Test läget startar generatorn, och generator busen går i parallelldrift med nätet för att genomföra test med last .

vänta i test läge

När modulen är i test läge kommer generatorn inte att starta automatiskt.

För att starta generatorn tryck på Uknappen.

motorn går

Parallelldrift styrs av konfigurationen av modulen.

I test läge går generatorn med last tills::

Tryck på stopp 🥺 knappen. Sken brytare slår från och generatorn stoppar..

Tryck på auto knappen. Generatorn känner av startsignaler och stopp timers innan *auto läge stopp sekvens* sker.

# 13 SKYDD

När ett larm går kommer sirenen att tjuta och LED diod kommer lysa, om den är konfigurerad.

Tysta sirenen genom att trycka på knappen 🕑

Displayen visar den aktuella Larm sidan.

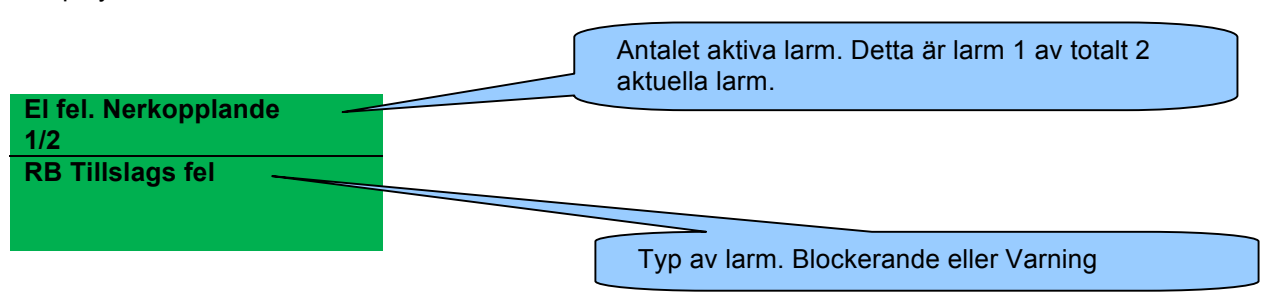

Dessa kommer automatiskt att visas i ordningen som de uppkom.

### **14 INDIKATIONER**

Indikationer är ej kritiska och visar ofta status förhållanden. Det visas inte på displayen som text meddelande. Men LED dioder kan konfigureras för att göra operatören uppmärksam om händelsen.

LED Indicators

#### Exampel

Input konfigurerad som Indikation..

Det visas inte på displayen som text meddelande men kan läggas till i konfigurationen för att påminna operatören.

Eftersom input är konfigurerad som Indikation genereras inget larm.

| Digital Input A  |                     |
|------------------|---------------------|
| Function         | User Configured 👻   |
| Polarity         | Close to Activate 👻 |
| Action           | Indication 👻        |
| Arming           | Always 👻            |
| LCD Display      | Battery Charger On  |
| Activation Delay | Os 🛛                |
|                  | -                   |

LED diod nr 1 lyses upp när digital input A är aktiv.

Lägg till text på kortet brevid LED dioden för att indikera LED diodens funktion.

Bild som visa LED diodens funktion.

|                   |   |     |   | Insert Card Text  |
|-------------------|---|-----|---|-------------------|
| 1 Digital Input A | - | Lit | - | Battery Charger O |
|                   |   |     |   |                   |

On

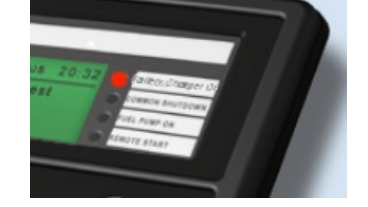

## **15 VARNINGAR**

Varningar är icke-kritiska larm förhållanden och påverkar inte generatorns drift, men uppmärksammar operatören på aktuella omständigheter.

I händelse av larm kommer displayen automatiskt att visa larm sidan där man kan bläddra genom de olika larmen.

Varningar återställs när förhållandena återgår till normalt. Genom att välja 'all warnings are latched' måste operatören återställa varningen på displayen manuellt. Denna funktion väljs med PC och konfigurationsmjukvaran

| Display              | Orsak                                                                          |
|----------------------|--------------------------------------------------------------------------------|
| LÅG BATTERI SPÄNNING | Modulen varnar för låg batteri spänning                                        |
| HÖG BATTERI SPÄNNING | Modulen varnar för hög batteri spänning                                        |
| AUX INGÅNGAR         | Reservingångarna kan konfigueras av användaren för att visa medelanden skrivna |
|                      | av användarna                                                                  |
| kW ÖVERLASTNING      | Modulen varnar för kW överlastning                                             |

# **16 ELEKTRISKA FEL**

Elektriska fel stopper generatorn men på ett kontrollerat sätt. Modulen kommer att öppna generatorbrytaren och lasta av generatorn. Sedan startar en avkylningsperiod som kyler ned motorn innan den stoppar. Larmet måste åtgärdas för att återställa modulen.

Elektriska fel stoppar generatorn. Åtgärda felet och tryck sedan på Stopp/Reset 🧿.

| Display                    | Orsak                                                                  |  |
|----------------------------|------------------------------------------------------------------------|--|
| AUX INGÅNGAR               | Reservingångarna kan konfigueras av användaren för att visa medelanden |  |
|                            | skrivna av användarna                                                  |  |
| kW ÖVERLASTNING            | Modulen varnar för kW överlastning                                     |  |
| Gammal, modul inkopplad på | Om modulen upptäcker en modul i MSC länken som inte är inkompatibel    |  |
| Komunikations slingan. MSC | med aktuell modul, sker ett MSC kompatibilitets larm. Kontrollera alla |  |
|                            | modulers versionsnummer för att säkerställa att alla moduler är        |  |
|                            | kompatibla.) of the older modules to V4 and onwards.                   |  |

# **17 ROCOF / VECTOR SHIFT**

När generatorn är konfigurerad för paralleldrift med nät, övervakar modulen för ROCOF / Vektor förskjutnings fel enligt modulens konfiguration. Modulen övervakar även nät fel under paralleldrift med generator.

# A NOTERA:- Denna funktion fungerar endast i paralleldrift med nät och inte under några andra förhållanden.

Om dessa larm skulle utlösas genomför modulen ett kontrollat stopp (elektriskt larm) av generatorn. Denna funktion måste återställas manuellt:

Tryck påPress **O**knappen. Motorn stoppar om den fortfarande går och larmet tas bort. Aktivera digital input konfigurerad för "Clear ROCOF/Vektor förskjutning" om detta finns.

Tryck och håll inne både 😟 och 🕢 knapparna i 5 sekunder. ROCOF/Vektor skift instrumentet visas och ROCOF/Vektor förskjutningslarm tas bort.

För mer information om ROCOF/ Vektor skift se konfigurationsmjukvaran.

### **18 KALENDER**

DSE8600 Seriens moduler innehåller en inbyggd kalender som automatiskt kan starta och stoppa generatorn. Upp till 16 planerade start/stopp sekvenser kan konfigureras för att repetera var 7:e eller 28:e dag. Planerad drift kan ske med eller utan last beroende på konfiguration.

#### Exampel

Bild från konfigurationsmjukvaran som visar konfiguration av kalendern.

I detta exempel är generatorn planerad att starta 09:00 på måndag och går i drift under 5 timmar, sedan start 13:30 på tisdag och gå i drift i 30 min.

| Scheduler     |                |         |         |       |    |            |         |         |       |
|---------------|----------------|---------|---------|-------|----|------------|---------|---------|-------|
|               |                |         |         |       |    |            |         |         |       |
| Exercise Sche | duler          |         |         |       |    |            |         |         |       |
| Enabled 🔽     |                |         |         |       |    |            |         |         |       |
| Scheduled ru  | ns are On Load |         |         |       |    |            |         |         |       |
| Schedule Per  | iod Weekly 👻   |         |         |       |    |            |         |         |       |
|               |                |         |         |       |    |            |         |         |       |
| -             | Monday 👻       | 09:00   | ÷ 05:00 | Clear | -  | Monday 👻   | 00:00   | ÷ 00:00 | Clear |
| -             | Tuesday 👻      | 13:30   | 00:30   | Clear | -  | Monday 🚽   | - 00:00 | 00:00   | Clear |
| -             | Monday 🚽       | 00:00   | 00:00   | Clear | Ψ. | Monday 🗸 🗸 | - 00:00 | - 00:00 | Clear |
| -             | Monday 👻       | : 00:00 | 00:00   | Clear | -  | Monday 👻   | : 00:00 | : 00:00 | Clear |
| -             | Monday 🚽       | 00:00   | 00:00   | Clear | -  | Monday 👻   | 00:00   | 00:00   | Clear |
| -             | Monday 👻       | - 00:00 | - 00:00 | Clear | -  | Monday 👻   | 00:00   | - 00:00 | Clear |
| -             | Monday 👻       | ÷ 00:00 | - 00:00 | Clear | -  | Monday 👻   | 00:00   | - 00:00 | Clear |
| -             | Monday 🗸 🗸     | 00:00   | - 00:00 | Clear | -  | Monday 🚽 👻 | 00:00   | 00:00   | Clear |

### 18.1 STOPP LÄGE

Planerade händelser kommer inte att ske om panelen är i stopp läge.

#### 18.2 MANUELLT LÄGE

Planerade händelser kommer inte att ske om panelen är i manuellt läge. Aktivering av planerad start med last när modulen går utan last i manuellt läge har ingen effekt, generatorn fortsätter gå utan last.

### 18.3 AUTOMATISKT LÄGE

Planerade körningar sker endast om modulen är i automatiskt läge utan blockerande eller elektriska larm.

Om modulen är i manuellt läge eller stopp läge när planerade körningar startar kommer motorn inte att starta. Om motorn sätts i automatiskt läge under den planerade körningen startar motorn.

Beroende på konfiguration kan extern input användas för att hindra planerade körningar.

Om motorn går utan last i automatiskt läge och en planerad start med last sker, kommer generatorn att belastas med last under den planerade drift perioden.

# **19 PANEL NAVIGATION**

Panel navigationsknapparna gör det möjligt för operatören att bläddra i menyn, mellan instrumentsidor, funktioner och att ändra parametrar.

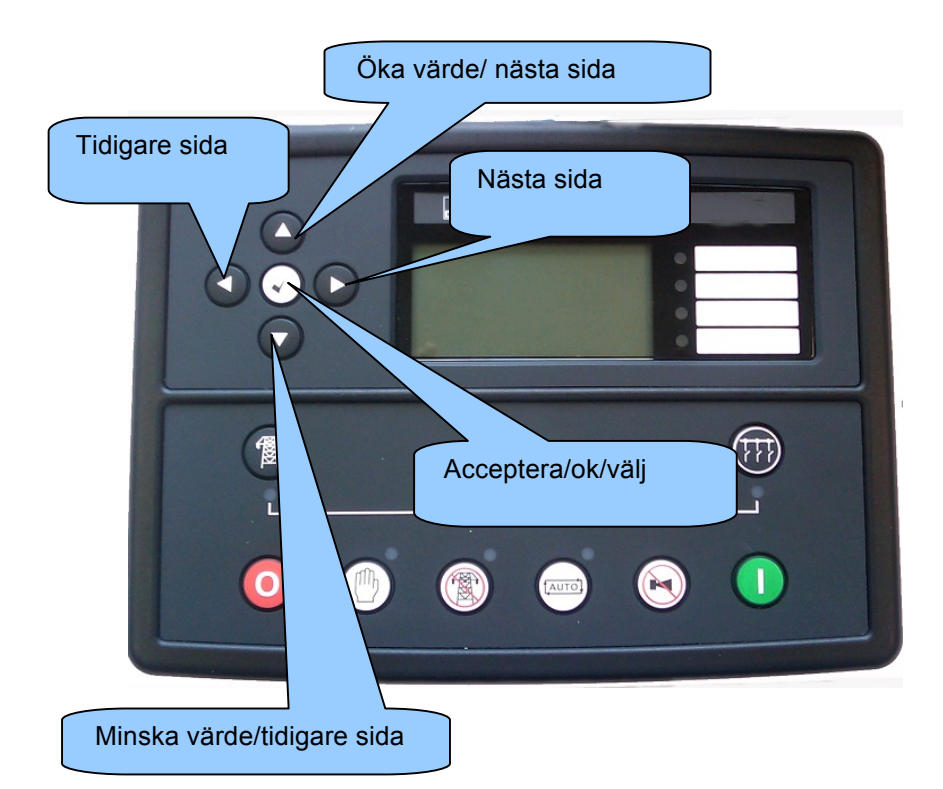

# 20 PANEL ÅTKOMST

000

| Tryck på Ostopp knappen för att aktivera stopp läge.                                                                                                    |
|----------------------------------------------------------------------------------------------------|
| Tryck på Ostopp knappen och info knappen samtidigt.<br>Om modulen är konfigurerad med PIN kod visas detta på displayen.:<br>Enter Pin<br>####                                                                                                    |
| Tryck på 🕑 info knappen och den första siffran i PIN koden blir 0, använd sedan pilarna upp och                                                                                                    |
| ned <b>o</b> för att bläddra till korrekt siffra i koden.                                                                                                    |
|                                                                                                    |
| Tryck på höger pilen för att ändra nästa siffra i PIN koden.                                                                                                    |
| Upprepa proceduren för alla siffrorna i PIN koden. Tryck på vänster pil om du vill gå tillbaka till någon av de tidigare siffrorna.                                                                                                    |
| När info $$ knappen $$ trycks efter den sista siffran kontrolleras PIN koden. Om koden inte är korrekt, försök igen.                                                                                                    |
| Om PIN koden är korrekt visas följande på displayen::<br>Contrast<br>53%                                                                                                    |
| NOTERA: - När modulen lämnar fabriken finns ingen förinställd PIN kod . om modulen har en PIN kod har denna konfigurerats av generator tillverkaren som då måste kontaktas. Om koden förloras eller glöms måste modulen skickas till DSE fabriken för att radera koden. Detta måste göras i DSE fabriken! |
| ändra parametrar                                                                                                    |
| Tryck på eller knappen för att bläddra mellan de sidor du vill ändra på.                                                                                                    |

Tryck på 💿 knappen för att bläddra mellan parametrar du vill ändra på den aktuella sidan.

För att ändra parametrar tryck på info knappen. Parametern börjar då att blinka för att indikera att ändring kan ske.

Tryck på Sknapparna för att ändra parameter till önskat värde.

Tryck på  $\bigotimes$  info knappen för att spara värdet. Parametern slutar att blinka för att indikera att det nya värdet har sparats.

För att lämna ändrings läge för paramerar tryck och håll inne Knappen.

A NOTERA: - Efter 5 min av inaktivitet lämnas sidan för parameterändring automatiskt.

**A** NOTERA: - omfattande modul configuration görs med pC och konfigurationsmjukvaran.

# 21 JUSTERBARA PARAMETRAR

Front Panel Configuration Editor

| Section  | Parameter as shown on display         | Factory Settings                                                                                 |
|----------|---------------------------------------|--------------------------------------------------------------------------------------------------|
| Display  | Contrast                              | 53%                                                                                              |
|          | Language                              | English, others.                                                                                 |
|          | Current Date and Time                 | hh:mm                                                                                            |
| Timers   | LCD Page Timer                        | 5m                                                                                               |
|          | Scroll Delay                          | 2 <b>s</b>                                                                                       |
|          | Battery Under Voltage Warning Delay   | 1m                                                                                               |
|          | Battery Over Voltage Warning Delay    | 1m                                                                                               |
|          | Start Delay Off Load                  | 5s                                                                                               |
|          | Start Delay On Load                   | 5s                                                                                               |
|          | Start Delay Telemetry                 | 5s                                                                                               |
|          | Start Delay Mains Fail                | 5s                                                                                               |
|          | Mains Transient Delay                 | 25                                                                                               |
|          | Return Delay                          | 30s                                                                                              |
|          | Mains Transient Time                  | 0.7s                                                                                             |
| Mains    | Under Voltage Trip                    | 184v                                                                                             |
|          | Over Voltage Trip                     | 276v                                                                                             |
|          | Under Frequency Trip                  | 45Hz                                                                                             |
|          | Over Frequency Trip                   | 55Hz                                                                                             |
|          | CT Primary                            | 600A                                                                                             |
|          | CT Secondary                          | 5A                                                                                               |
|          | Mains KW Rating                       | 345kw                                                                                            |
|          | Mains KVar Rating                     | 258kw                                                                                            |
|          | AC System                             | 3 Phase 4 Wire                                                                                   |
| Bus      | Start Delay On Load                   | 5s                                                                                               |
|          | Insufficient Capacity Delay           | 1s                                                                                               |
|          | Battery Under Volts Warning           | Active                                                                                           |
|          | Battery Under Volts Warning Delay     | 1m                                                                                               |
|          | Battery Under Volts Warning           | 10V                                                                                              |
|          | Battery Over Volts Warning            | Active                                                                                           |
|          | Battery Over Volts Warning Delay      | 1m                                                                                               |
|          | Battery Over Volts Warning            | 30V                                                                                              |
|          | Load Level For More Sets              | 80%                                                                                              |
|          | Load Level For Less Sets              | 70%                                                                                              |
|          | Load Ramp Rate                        | 3%/s                                                                                             |
| Schedule | Scheduler                             | Inactive                                                                                         |
|          | Schedule Loading On Load              | Inactive (Only Available When<br>Scheduler Is Active)                                            |
|          | Schedule Period                       | Weekly (Only Available When Scheduler<br>Is Active)                                              |
|          | Schedule Time & Date Selection (1-16) | Press ⊘ to begin editing then or<br>when selecting the different<br>parameters in the scheduler. |

### 22 KONFIGURERING UNDER DRIFT

Tryck och håll inne 🕑 info knappen för att nå konfigurationsläget I drift.

ändring av parametrar

Tryck på eller

000

0

knappen för att bläddra mellan sidor.

Tryck på • knappen för att bläddra mellan parametrar du vill ändra på den aktuella sidan..

För att ändra parametrar tryck på  $\bigcirc$  info knappen. Parametern börjar då att blinka för att indikera att ändring kan ske.

Tryck på • knapparna för att ändra parameter till önskat värde.

Tryck på  $\bigcirc$  info knappen för att spara värdet. Parametern slutar att blinka för att indikera att det nya värdet har sparats.

För att lämna ändrings läge för paramerar tryck och håll inne $\bigcirc$  knappen.

parametrar i drift

|         | Parameter                                                                           | fabriksinställningar |
|---------|-------------------------------------------------------------------------------------|----------------------|
| Display | kontrast                                                                            | 53%                  |
|         | Språk                                                                               | Engelska             |
|         | Last Power faktor                                                                   | 30%                  |
|         | Last parallel power                                                                 | 63%                  |
|         | Commissioning screens                                                               | Inactive             |
|         | Mains decoupling test mode (Stop mode only)                                         | Inactive             |
|         | Ändra spänning (endast I manuellt läge, när generator är I drift med öppen brytare) | 0V-LN                |
|         | Ändra frekvens (endast I manuellt läge, när generator är I drift med öppen brytare) | 0 Hz                 |

# 23 FELSÖKNING

| SYMPTOM                                                     | Åtgärd                                                                                                    |
|-------------------------------------------------------------|----------------------------------------------------------------------------------------------------|
| Enheten är död                                              | Kontrollera batteri och kablar till enheten. Kontrollera spännings matningen och säkringar.                                                                                                    |
| Enheten nödstoppar                                          | Kontrollera att matnings spänningen ej överskrider 35V DC och ej under 9V DC. Kontrollera säkringarna. Kontrollera att temperaturen ej överstiger 70°C.                                                                                              |
| Continuous starting of generator when in <b>AUTO</b>        | Check that there is no signal present on the "Remote Start" input. Check configured polarity is correct.<br>Check the mains supply is available and within configured limits.                                                                        |
| Generators fail to start on receipt of Remote Start signal. | Check Start Delay timer has timed out.                                                                                                    |
|                                                             | Check signal is on "Remote Start" input. Confirm correct configuration of input is configured to be used as "Remote Start".                                                                                                    |
|                                                             | Check MSC link operation                                                                                                    |
|                                                             | Check 8660 ATS and 8610 engine controllers are in AUTO mode.                                                                                                    |
| Module appears to 'revert' to an earlier configuration      | When editing a configuration using the PC software it is vital that the configuration is first 'read' from the controller before editing it. This edited configuration must then be "written" back to the controller for the changes to take effect. |
|                                                             | When editing a configuration using the fascia editor, be sure to press the                                                                                                    |
|                                                             | Accept button to save the change before moving to another item or exiting the fascia editor                                                                                                    |
| Bus will not take load                                      | Ensure the generator available LED is lit                                                                                                    |
|                                                             | Check that the output configuration is correct to drive the load switch device<br>and that all connections are correct.                                                                                                    |
|                                                             | Remember that the set will not take load in manual mode unless the mains supply fails, a remote start on load input is present or the close generator button is pressed.                                                                             |
| Inaccurate measurements on<br>controller display            | Check that the CT primary, CT secondary and VT ratio settings are correct for the application.                                                                                                    |
|                                                             | Check that the CTs are wired correctly with regards to the direction of current flow (p1,p2 and s1,s2) and additionally ensure that CTs are connected to the correct phase (errors will occur if CT1 is connected to phase 2).                       |
|                                                             | Remember to consider the power factor. Ie ( $kW = kVA \times powerfactor$ )                                                                                                    |
|                                                             | The 8600 series controller is true RMS measuring so gives more accurate display when compared with an 'averaging' meter such as an analogue panel meter or some lower specified digital multimeters.                                                 |
|                                                             | Accuracy of the controller is better than 1% of full scale. Ie Gen volts full scale is $333V$ ph-n so accuracy is $\pm 3.33V$ (1% of $333V$ ).                                                                                                    |

NOTE:- The above fault finding is provided as a guide check-list only. As the module can be configured to provide a wide range of different features, always refer to the source of your module configuration if in doubt.